## **English Tutorial**

Hello, welcome to **GGames Forums**, thanks for download this file in our forum. At this moment pay total attention in this tutorial to avoid any unnecessary questions. Follow these steps:

- 1. Extract the **zip** file into a random folder, choose any folder or just extract in desktop
- Copy the *d3d9.dll* file and paste it into the root game directory, it is usually: "C:\Program Files (x86)\Ubisoft\Ubisoft Game Launcher\games\Assassin's Creed Valhalla" – This file serves to bypass the checking of your items in your inventory.

|                        | -                   | _                  |            |
|------------------------|---------------------|--------------------|------------|
| Nome                   | Data de modificação | Тіро               | Tamanho    |
|                        | '                   |                    |            |
| dlc_117                | 16/02/2021 12:59 PM | Pasta de arquivos  |            |
| 📙 dlc_118              | 16/02/2021 12:59 PM | Pasta de arquivos  |            |
| 📙 dlc_119              | 16/02/2021 12:59 PM | Pasta de arquivos  |            |
| <mark>–</mark> dlc_142 | 16/02/2021 12:59 PM | Pasta de arquivos  |            |
| 📙 dlc_143              | 16/02/2021 12:59 PM | Pasta de arquivos  |            |
| 📙 dlc_147              | 16/02/2021 12:59 PM | Pasta de arquivos  |            |
| Installer_Resources    | 12/11/2020 08:36 PM | Pasta de arquivos  |            |
| 📙 logs                 | 27/11/2020 07:57 AM | Pasta de arquivos  |            |
| 📙 sounddata            | 12/11/2020 08:36 PM | Pasta de arquivos  |            |
| 📙 Support              | 12/11/2020 08:36 PM | Pasta de arquivos  |            |
| 📙 uplay_download       | 16/02/2021 01:05 PM | Pasta de arquivos  |            |
| 📙 videos               | 12/11/2020 08:36 PM | Pasta de arquivos  |            |
| 🗄 ACValhalla.exe       | 16/02/2021 10:13 AM | Aplicativo         | 535.377 KB |
| 🗄 ACValhalla_Plus.exe  | 16/02/2021 10:15 AM | Aplicativo         | 592.973 KB |
| 🗟 amd_ags_x64.dll      | 12/11/2020 08:17 PM | Extensão de aplica | 131 KB     |
| 🖻 benchmark.dat        | 12/11/2020 08:17 PM | FormatPlayer (dat) | 387 KB     |
| 🗟 d3d9.dll 🔫           | 19/02/2021 09:37 PM | Extensão de aplica | 11 KB      |

3. Open the game, and open any save game file, wait until the character entering in the world.

| nen epen nes       |               |                 |            | .,                |                                         |        | ••••        |           |
|--------------------|---------------|-----------------|------------|-------------------|-----------------------------------------|--------|-------------|-----------|
| 🛱 Cheat Engine 7.2 | 2             |                 |            |                   |                                         | _      |             | $\times$  |
| File Edit Table    | D3D Help (    | Compact View Mo | de         |                   |                                         |        |             |           |
|                    |               | 000             | 001CC-ACVa | lhalla.exe        | 2                                       |        |             | ŝ         |
| Found:0            |               |                 |            |                   |                                         | _      |             |           |
| Address            | Value         | Previous        | Fin        | st Scan           | Next Scan                               | - U    | Jndo Scan   | Settings  |
|                    |               |                 |            | Value:            |                                         |        |             |           |
|                    |               |                 | Hex 🗌      |                   |                                         |        |             |           |
|                    |               |                 | Scan Type  | Exact Va          | lue                                     | ~      | Lua formu   | ila       |
|                    |               |                 | Value Type | 4 Bytes           |                                         | ~      | Not         |           |
|                    |               |                 | Mer        | mory Scar         | n Options                               |        | Unrandom    | nizer     |
|                    |               |                 | All        |                   |                                         | ~      | Enable Sp   | eedhack   |
|                    |               |                 | Star       | t                 | 000000000000000000000000000000000000000 | 000    |             |           |
|                    |               |                 | Stop       |                   | 00007fffffff                            | fff    |             |           |
|                    |               |                 | ✓ v        | /ritable          | Execut                                  | table  |             |           |
|                    |               |                 |            | opyOnWr           | rite                                    |        |             |           |
|                    |               |                 | ⊡ Fa       | ast Scan          | 4 Alignmen                              | c<br>s |             |           |
|                    |               |                 |            | ause the c        | name while scanning                     | a      |             |           |
|                    |               |                 |            | ause the <u>e</u> | game while seaming                      | 9      |             |           |
| Memory View        |               |                 | $\oslash$  |                   |                                         | Ad     | d Address N | /lanually |
| Active Description | Ado           | dress           | Туре       |                   | Value                                   |        |             |           |
| ACV 1.1.1 v3 ,     | / Activate me |                 |            |                   | <script></script>                       |        |             |           |

4. Now open "Assassin's Creed® Valhalla - InventoryEditor v1.1.2 v2 - HELIX.CT" file:

5. Click in the **Computer** button and select **Assassin's Creed Valhalla** process:

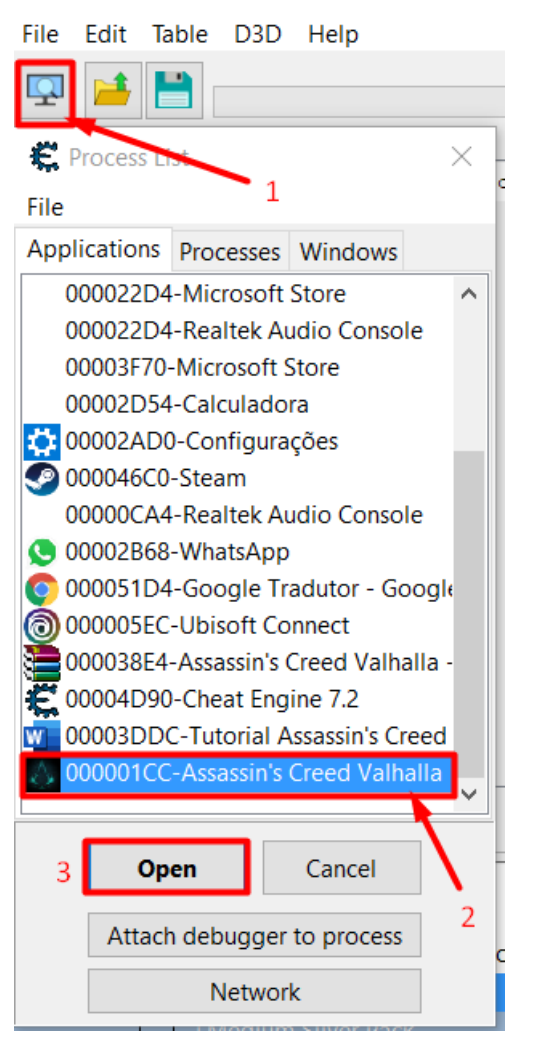

6. Press Yes:

Confirmation

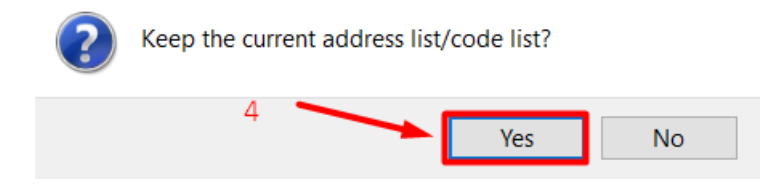

 $\times$ 

# 7. Now open the tables just clicking inside the **squares**:

| Active | Description<br>ACV 1.1.1 v3 / Activat<br>Compact Mode | Address<br>te me | Туре | Value<br><script></script> |
|--------|-------------------------------------------------------|------------------|------|----------------------------|
|--------|-------------------------------------------------------|------------------|------|----------------------------|

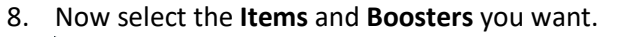

| + 🛛 | +Inventory                            |  |  |  |  |  |  |  |
|-----|---------------------------------------|--|--|--|--|--|--|--|
|     | +Inventory: GetItem <script></script> |  |  |  |  |  |  |  |

- 9. After that you'll see the items pop up in your screen, obviously if you don't have the items. If you have it, just open you inventory and see if the item you want being there.
- 10. If everything is ok, save the game, close it and open it again. P.S: Do not remove for any circumstances the **d3d9.dll** file, that you saved in the game's root folder, this file intends to avoid the helix items to disappear from your inventory. If you don't believe me, test it 😳

### Tutorial em Português Brasileiro

Olá, seja bem-vindo ao **GGames Fórum**, obrigado por baixar este arquivo em nosso fórum. Neste momento preste atenção total neste tutorial para evitar perguntas desnecessárias. Siga esses passos:

- 1. Extraia o arquivo **zip** em uma pasta aleatória, escolha qualquer pasta ou apenas extraia na Área de Trabalho.
- Copie o arquivo d3d9.dll e cole-o no diretório raiz do jogo, geralmente é: "C:\Program Files (x86)\Ubisoft\Ubisoft Game Launcher\games\Assassin's Creed Valhalla" – Este arquivo serve para burlar a checagem da Ubisoft dos seus itens no seu inventário.

| Data de modificação | Тіро                                                                                                    | Tamanho                                                                                                    |
|---------------------|----------------------------------------------------------------------------------------------------|----------------------------------------------------------------------------------------------------|
| 16/02/2021 12:59 PM | Pasta de arquivos                                                                                                    |                                                                                                    |
| 16/02/2021 12:59 PM | Pasta de arquivos                                                                                                    |                                                                                                    |
| 16/02/2021 12:59 PM | Pasta de arquivos                                                                                                    |                                                                                                    |
| 16/02/2021 12:59 PM | Pasta de arquivos                                                                                                    |                                                                                                    |
| 16/02/2021 12:59 PM | Pasta de arquivos                                                                                                    |                                                                                                    |
| 16/02/2021 12:59 PM | Pasta de arquivos                                                                                                    |                                                                                                    |
| 12/11/2020 08:36 PM | Pasta de arquivos                                                                                                    |                                                                                                    |
| 27/11/2020 07:57 AM | Pasta de arquivos                                                                                                    |                                                                                                    |
| 12/11/2020 08:36 PM | Pasta de arquivos                                                                                                    |                                                                                                    |
| 12/11/2020 08:36 PM | Pasta de arquivos                                                                                                    |                                                                                                    |
| 16/02/2021 01:05 PM | Pasta de arquivos                                                                                                    |                                                                                                    |
| 12/11/2020 08:36 PM | Pasta de arquivos                                                                                                    |                                                                                                    |
| 16/02/2021 10:13 AM | Aplicativo                                                                                                    | 535.377 KB                                                                                                    |
| 16/02/2021 10:15 AM | Aplicativo                                                                                                    | 592.973 KB                                                                                                    |
| 12/11/2020 08:17 PM | Extensão de aplica                                                                                                    | 131 KB                                                                                                    |
| 12/11/2020 08:17 PM | FormatPlayer (dat)                                                                                                    | 387 KB                                                                                                    |
| 19/02/2021 09:37 PM | Extensão de aplica                                                                                                    | 11 KB                                                                                                    |
|                     | Data de modificação<br>16/02/2021 12:59 PM<br>16/02/2021 12:59 PM<br>16/02/2021 12:59 PM<br>16/02/2021 12:59 PM<br>16/02/2021 12:59 PM<br>16/02/2021 12:59 PM<br>12/11/2020 08:36 PM<br>12/11/2020 08:36 PM<br>12/11/2020 08:36 PM<br>12/11/2020 08:36 PM<br>16/02/2021 01:05 PM<br>12/11/2020 08:36 PM<br>16/02/2021 10:15 AM<br>16/02/2021 10:15 AM<br>12/11/2020 08:17 PM<br>12/11/2020 08:17 PM | Data de modificação Tipo   16/02/2021 12:59 PM Pasta de arquivos   16/02/2021 12:59 PM Pasta de arquivos   16/02/2021 12:59 PM Pasta de arquivos   16/02/2021 12:59 PM Pasta de arquivos   16/02/2021 12:59 PM Pasta de arquivos   16/02/2021 12:59 PM Pasta de arquivos   16/02/2021 12:59 PM Pasta de arquivos   16/02/2021 12:59 PM Pasta de arquivos   16/02/2021 12:59 PM Pasta de arquivos   12/11/2020 08:36 PM Pasta de arquivos   12/11/2020 08:36 PM Pasta de arquivos   12/11/2020 08:36 PM Pasta de arquivos   16/02/2021 01:05 PM Pasta de arquivos   16/02/2021 01:05 PM Pasta de arquivos   16/02/2021 01:05 PM Pasta de arquivos   16/02/2021 10:13 AM Aplicativo   16/02/2021 10:15 AM Aplicativo   12/11/2020 08:17 PM Extensão de aplica   12/11/2020 08:17 PM FormatPlayer (dat)   19/02/2021 09:37 PM Extensão de aplica |

3. Abra o jogo, e abra qualquer arquivo de jogo salvo, espere até que o personagem entre no mundo.

4. Agora abra o arquivo "Assassin's Creed® Valhalla - InventoryEditor v1.1.2 v2 - HELIX.CT":

| 🗲 Cheat Engir   | ne 7.2             |                 |              |                  |                                         |              |        |               | $\times$     |
|-----------------|--------------------|-----------------|--------------|------------------|-----------------------------------------|--------------|--------|---------------|--------------|
| File Edit Tab   | le D3D Help (      | Compact View Mo | de           |                  |                                         |              |        |               |              |
| 🖸 🚅 💾           |                    | 000             | 001CC        | -ACValhalla.exe  |                                         |              |        |               | 5            |
| Equadu O        | 1                  |                 |              |                  |                                         |              |        |               | 2            |
| Address         | Value              | Previous        | 1            | First Scan       | Next Scan                               |              | Unde   | n Scan        | Chest Logine |
|                 |                    |                 |              | Valuer           | Next Sear                               |              | onat   | 5 Sean        | Settings     |
|                 |                    |                 | н            | value:           |                                         |              |        |               |              |
|                 |                    |                 |              |                  |                                         |              |        |               |              |
|                 |                    |                 | Scar         | T IVPE Exact Val | lue                                     | ~            |        | a tormu<br>ht | a            |
|                 |                    |                 | value        | e Type 4 Bytes   |                                         | ~            |        | ~             |              |
|                 |                    |                 |              | Memory Scar      | Options                                 |              | Un     | random        | izer         |
|                 |                    |                 |              | All              |                                         | ~            | En En  | able Sp       | eedhack      |
|                 |                    |                 |              | Start            | 000000000000000000000000000000000000000 | 6000<br>FFFF |        |               |              |
|                 |                    |                 |              | Vritable         | Execution Execution                     | itable       |        |               |              |
|                 |                    |                 |              | CopyOnWr         | ite                                     |              |        |               |              |
|                 |                    |                 |              | Fast Scan        | 4 Alignmer                              | nt           |        |               |              |
| 1               |                    |                 |              |                  | O Last Digi                             | ts           |        |               |              |
|                 |                    |                 | $\mathbf{X}$ | Pause the g      | ame while scannir                       | ng           |        |               |              |
| Memory V        | iew                |                 |              | $\oslash$        |                                         |              | Add Ad | ddress N      | lanually     |
| Active Descript | ion Ado            | Iress           | qvT          | e                | Value                                   |              |        |               |              |
| ACV 1.1.1       | l v3 / Activate me |                 |              |                  | <script></script>                       |              |        |               |              |

5. Clique no botão que tem o Computador e selecione o processo Assassin's Creed Valhalla:

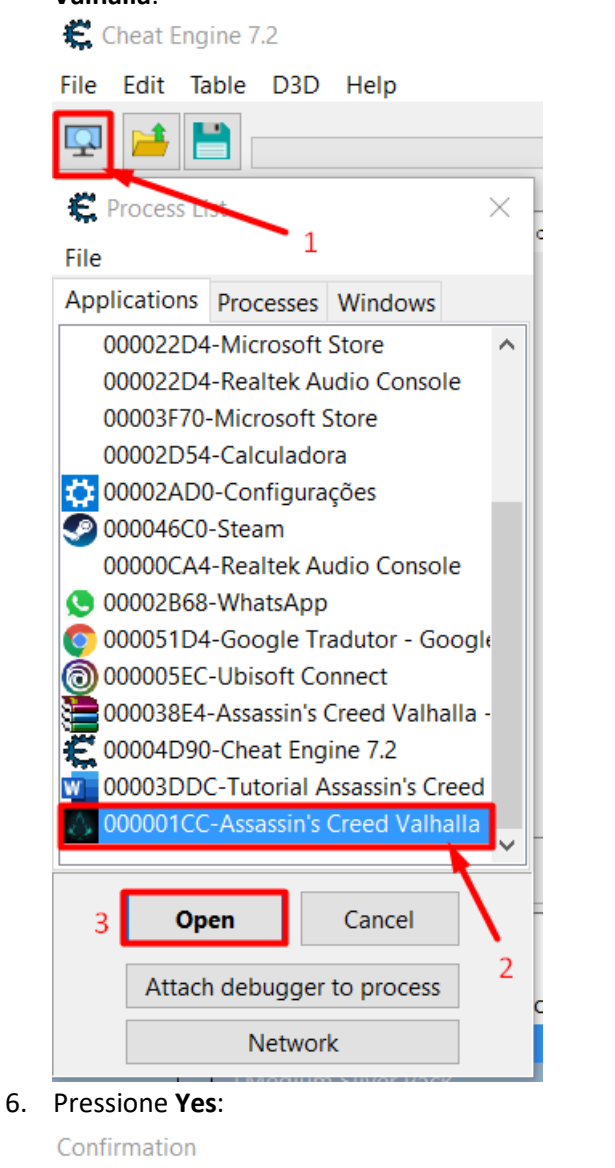

| ? | Keep the current address list/code list? |    |  |  |  |  |  |
|---|------------------------------------------|----|--|--|--|--|--|
|   | 4 Yes                                    | No |  |  |  |  |  |

 $\times$ 

# 7. Agora abra as tabelas apenas clicando dentro dos quadrados:

| Active | Description<br>ACV 1.1.1 v3 / Activat | Address<br>ie me | Туре | Value<br><script></script> |
|--------|---------------------------------------|------------------|------|----------------------------|
|--------|---------------------------------------|------------------|------|----------------------------|

| •• | Agora se                              | elecic | one os <b>items</b> e <b>Boosters</b> que voce deseja: |  |  |  |  |  |
|----|---------------------------------------|--------|--------------------------------------------------------|--|--|--|--|--|
|    | +Ir                                   | nvento | bry                                                    |  |  |  |  |  |
|    | +Inventory: GetItem <script></script> |        |                                                        |  |  |  |  |  |

#### Agora selecione os **Items** e **Boosters** que você deseia: 8.

- 9. Depois disso, você verá os itens aparecerem na tela, obviamente, se você não tiver os itens. Se você tiver, basta abrir seu inventário e ver se o item que você deseja estar lá.
- 10. Se tudo estiver ok, salve o jogo, feche-o e abra-o novamente. Obs: não remova em nenhuma circunstância o arquivo d3d9.dll, que você salvou na pasta raiz do jogo, este arquivo pretende evitar que os itens Helix da Loja desapareçam de seu inventário. Se você não acredita em mim, teste 😊